## Izejošo rēķinu eksports

Lai veiktu vairāku Izejošo rēķinu vienlaicīgu eksportu no OZOLS priekš importa citā grāmatvedības programmā, jāveic sekojoši soļi:

- 1. Atver logu sadaļu Izejošie rēķini. OZOLS > Norēķini > Dokumenti > Izejošie rēķini
- Rīku joslā izvēlas Filtrs X (īsceļš Ctrl+F) un atzīmē nosacīumus pēc kuriem jāatlasa rēķini. Bižāk lietotais ir laika periods. Par Filtru uzziniet vairāk šeit.
- 3. Ja nepieciešams papildus atlasīt eksportējamos rēķinus, spiež Multi iezīmes I. Turot taustiņu "ctrl" vai "shift" iezīmē rēķinus, kuri ir jāeksportē.
- 4. Spiež pogu 🏂 Funkcijas.
- 5. Izvēlas Rēķinu eksports priekš citas grāmatvedības programmas.
- 6. No saraksta izvēlas vēlamo grāmatvedības programmu.
- 7. Norāda kurā mapē datorā datus saglabāt. Iesakām izveidot atsevišķu mapi, piemēram, IZEJOŠO RĒĶINU EXPORTS.
- 8. Saglabā.
- 9. Tagad atveriet Jūsu grāmatvedības programmu un veic datu importu.

| II ← ⇒ D ⊂<br>Pārlūks Atpakaj Uz priekšu <u>P</u> ievienot Atcelt                                                                                                    |                                                                |                                                                                                    | ulti iez. Kolon.                                                                                        | <b>f≈ [Ū</b><br>unkcijas Sais                                                                                                    | ) 🔒<br>stît Drukāt                        | Mail S | 🛄 🛄<br>kats Grāmatot                                                             |  |
|----------------------------------------------------------------------------------------------------|----------------------------------------------------------------|----------------------------------------------------------------------------------------------------|----------------------------------------------------------------------------------------------------|----------------------------------------------------------------------------------------------------|-------------------------------------------|--------|----------------------------------------------------------------------------------|--|
| 🛃 Datums: rēķina no 🛛 👔                                                                                                    |                                                                |                                                                                                    |                                                                                                    |                                                                                                    | 🕽 Atlasīto/lezīmēto dokumentu grāmatošana |        |                                                                                  |  |
| Pārļūks       Grupēt       Īpašibas       ×         Bridinājumi            ⊕       Mani favorīti           ⊕       CRM (Partneri)           ⊕       Datu apmaiņa ar banku           ⊕       E-pasts           ⊕       Finanses           ⊕       Noliktava           ⊕       Norēķini | Nr.                                                            | Datum                                                                                                    | Pircējs                                                                                                 | <ul> <li>Izveidot apmaksas atgādinājuma aktu</li> <li>Izveidot bankas ienākošo maksājumu</li> <li>Izveidot norēķina dzēšanas aktu</li> <li>Importēt maksājumus no bankas</li> <li>Rēķinu saraksta izdruka grāmatvedim</li> <li>Rēķinu eksports priekš citas grāmatvedības sistēmas</li> <li>Atlasīto/lezīmēto iezīmēto rēķinu izdruka (pdf)</li> </ul> |                                           |        |                                                                                  |  |
| Atskaites     Atskaites     Dokumenti     Apmaksas atgādinājumi     Ienākošie rēķini     Izejošie rēķini     Norēķinu dzēšanas akti     Savstarpējo norēķinu dzēšanas akti                                                                                                    | Londone<br>Londone<br>Londone<br>Londone<br>Londone<br>Londone | 14.02,302<br>12.02,302<br>05.65,302<br>12.06,302<br>05.05,302<br>05.05,302<br>05.05,302<br>05.05,302<br>05.05,302 | dim<br>Uspitnum 2<br>Dens<br>EKS Casp<br>EKS Casp<br>Pwill/S UDERSTICS<br>EKS Casp<br>Pwill/S UDERSTICS | Mainīt rēķi                                                                                                    | na nosūtīšanas (                          | datumu | 10000<br>Trinëspins, nëspina<br>Trist-Hellissia, d<br>dene<br>Priktin (200-2020) |  |

## 🔋 Dati Teksts Dokumenti Atskaites Saraksti Izlase Konfigurācija Logs Palīgs(?)

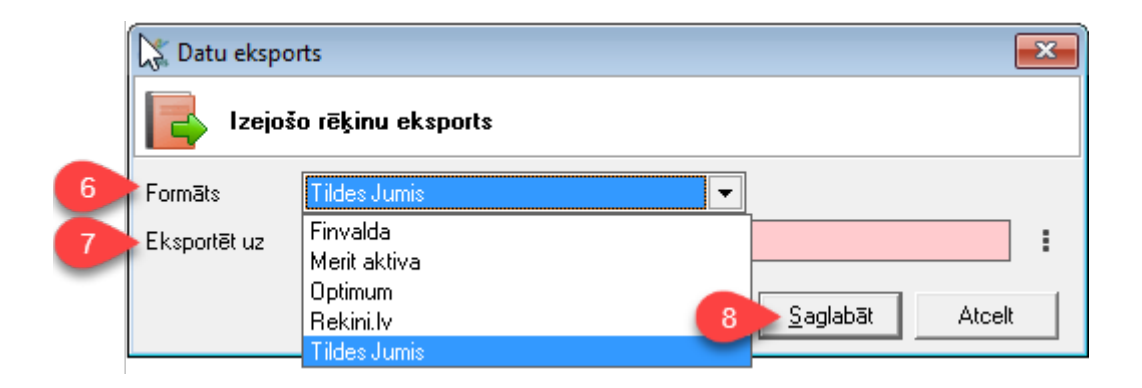

Revision #4

Created Tue, Jun 7, 2022 9:46 AM by Janis Veldre Updated Mon, Oct 17, 2022 8:18 AM by Janis Veldre